### Vejledning: Jeg vil gerne oprettes som bruger

Gå ind på Fritidsportalen i Silkeborg Kommune:

fritidsportalen.silkeborg.dk

• Klik på "Ny bruger".

## Fritidsportalen

 Find facilitet
 8zesonbooking
 Find forening
 Sog foreningstilsku
 Om Fritidsportalen
 Ivprime
 Log ind

#### 101 102 201 202 1021

#### Vælg kundetype

• Vælg den "Kundetype", du gerne vil oprettes som.

Hvis du booker på vegne af nogen – f.eks. en forening, en skole eller en virksomhed – er det den kundetype, du skal vælge.

# Fritidsportalen

Find facilitet Sæsonbooking Find forening Søg foreningstilskud Om Fritidsportalen

#### Oprettelse af ny bruger

Vær opmærksom på, at du ikke kan logge ind i bookingsystemet, før vi har godkendt din brugeroprettelse. Du vil modtage en mail om dette.

| ïlmeldings | formular                                                                                                    | <br>1 |               |  |
|------------|----------------------------------------------------------------------------------------------------|-------|---------------|--|
| Væ         | lg kundetype                                                                                                    |       |               |  |
| ĸ          | Kundetype*<br>Godkendt folkeoplysende forening                                                                        |       |               |  |
|            | Anden type torening<br>Privateperson<br>Virksomhed<br>Silkeborg Kommune (Rådhus, institution, skole)<br>Anden kommune |       | <pre>\$</pre> |  |
| Sti        | Anden offentlig myndighed<br>Forening fra anden kommune<br>Studerende                                                 |       |               |  |
|            | Idresse*                                                                                                    |       |               |  |
|            | lostnr*                                                                                                    |       |               |  |
|            | Bynavn*                                                                                                    |       |               |  |

Ny bruger | Log ind

### Udfyld stamoplysninger

• Udfyld de felter, der er påkrævet for den enkelte kundetype.

Tip: Felter, der er markeret med \* er obligatoriske og skal derfor udfyldes.

| tamoplysninger         |  |  |  |  |  |
|------------------------|--|--|--|--|--|
| Foreningsnavn*         |  |  |  |  |  |
|                        |  |  |  |  |  |
| Adresse*               |  |  |  |  |  |
| Destar*                |  |  |  |  |  |
| Postin                 |  |  |  |  |  |
| Bynavn*                |  |  |  |  |  |
|                        |  |  |  |  |  |
| CVR. nummer*           |  |  |  |  |  |
| Hjemmeside             |  |  |  |  |  |
| Kontaktperson*         |  |  |  |  |  |
|                        |  |  |  |  |  |
| Kontakt telefonnummer* |  |  |  |  |  |
| Kontakt e-mail*        |  |  |  |  |  |
| Brugernavn*            |  |  |  |  |  |
| Web-kodeord*           |  |  |  |  |  |
|                        |  |  |  |  |  |
|                        |  |  |  |  |  |

### Opret ny bruger

• Klik på:

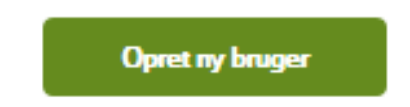

Tip: Hvis du ikke kan få lov til at klikke på "Opret ny bruger", er det formentlig fordi, du har glemt at udfylde et obligatorisk felt.

| amoplysninger          |    |  |  |  |  |  |
|------------------------|----|--|--|--|--|--|
|                        |    |  |  |  |  |  |
| Foreningsnavn*         |    |  |  |  |  |  |
| Testforening           |    |  |  |  |  |  |
| Adresse*               |    |  |  |  |  |  |
| Testadresse            |    |  |  |  |  |  |
| Postnr*                |    |  |  |  |  |  |
| 8600                   |    |  |  |  |  |  |
| Bynavn*                |    |  |  |  |  |  |
| Silkeborg              |    |  |  |  |  |  |
| CVR. nummer            |    |  |  |  |  |  |
| 12345678               |    |  |  |  |  |  |
| Hjemmeside             |    |  |  |  |  |  |
| www.testhjemmeside.dk  |    |  |  |  |  |  |
| Kontaktperson*         |    |  |  |  |  |  |
| Testnavn               |    |  |  |  |  |  |
| Kontakt telefonnummer* |    |  |  |  |  |  |
| 12345678               |    |  |  |  |  |  |
| Kontakt e-mail*        |    |  |  |  |  |  |
|                        |    |  |  |  |  |  |
| Brugernavo*            |    |  |  |  |  |  |
| Test                   |    |  |  |  |  |  |
| Web-kodeord*           | N  |  |  |  |  |  |
| Test                   | 13 |  |  |  |  |  |

#### Vent på vores godkendelse

Når du har gennemført din oprettelse, får du en kvittering vist på skærmen og en kvittering sendt til den e-mailadresse, du har oplyst.

Vær opmærksom på, at du først kan booke i Fritidsportalen, når vi har godkendt din brugeroprettelse, og du har modtaget en e-mail med brugernavn og kodeord.

Vi forsøger til enhver tid at godkende nye brugere så hurtigt som muligt.

## Fritidsportalen

Find facilitet Sæsonbooking Find forening Søg foreningstilskud Om Fritidsportalen

#### Din tilmelding er nu registreret

Vi har nu registreret din oprettelse som bruger i Fritidsportalen. Vær opmærksom på, at du først kan booke i Fritidsportalen, når vi har godkendt din brugeroprettelse, og du har modtaget en mail med brugernavn og kodeord. Med venlig hilsen Silkeborg Kommune Ny bruger | Log ind